## Vaihda WiFi-verkollesi helposti omanlainen nimi ja salasana

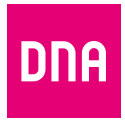

DNA Kotimokkula 5G WiFi H158

 Kirjoita osoitekenttään dna.wifi/ Kirjaudu sisään kuvassa näkyvillä tunnuksilla. tunnus: admin salasana: 1234
Valitse asetussivulta Wi-Fi Settings. Vaihda nimi ja salasana ja tallenna muutokset.
Vaihda myös asetussivun salasana! Avaa Advanced-valikko ja sieltä System-valikko ja Modify Password.

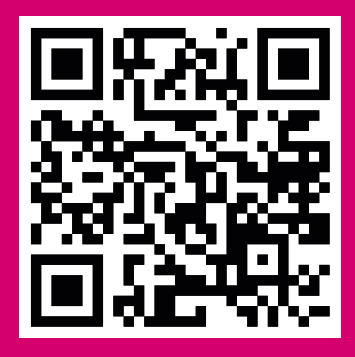

Katso myös ohjevideo

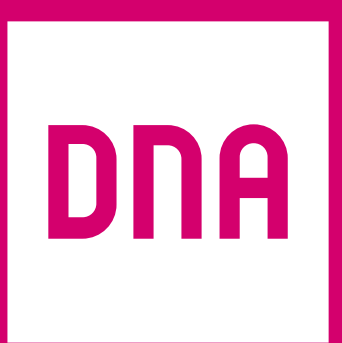

4430764